Crésus Banking

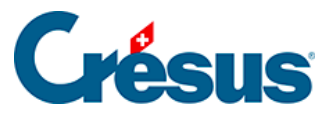

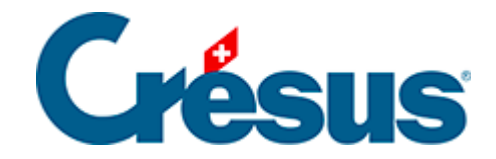

## **Crésus Banking**

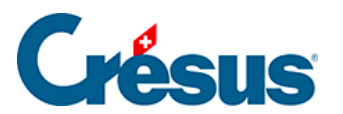

3.3.3 - Utiliser un canal de communication

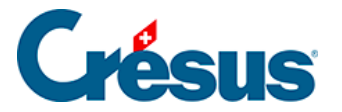

## 3.3.3 - Utiliser un canal de communication

Pour importer les fichiers d'encaissements BVR ou les relevés bancaires électroniques, il suffit de cliquer sur *Importer* 

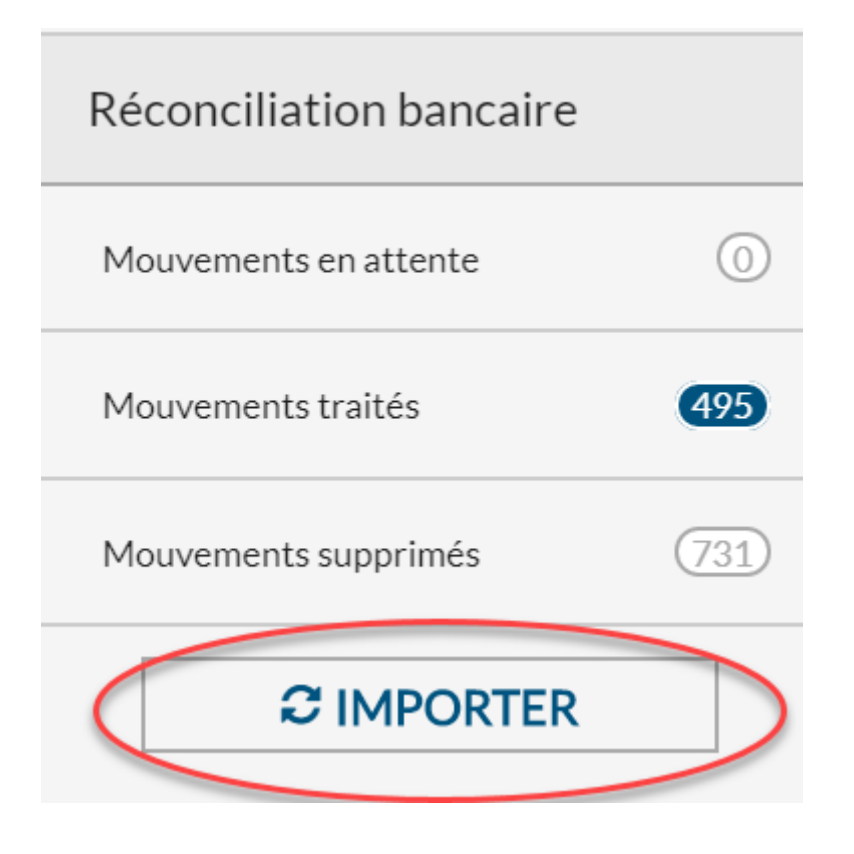

Si on a plusieurs compte bancaires, Crésus Banking va demander les accès à la suite. Pour le premier compte, ici EBICS, on va saisir son mot de passe.

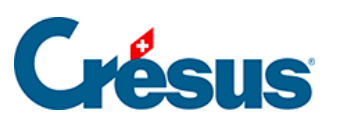

Login via EBICS

×

| Login via EBICS        |             |              |            |   |  |  |  |
|------------------------|-------------|--------------|------------|---|--|--|--|
| ID client (partenaire) | ;           |              |            |   |  |  |  |
| ID utilisateur         |             |              |            |   |  |  |  |
| ★ Mot de passe         | •••••       |              | <b>I</b> > |   |  |  |  |
|                        | Enregistrer | le mot de pa | asse       |   |  |  |  |
| ×                      | ANNULER -   | ➡) se co     | ONNECTE    | R |  |  |  |

×

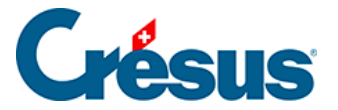

Pour le compte PostFinance, le mot de passe est également requis.

Login via Mobile ID Login via Mobile ID N° e-finance 1 ID utilisateur I Mot de passe ••••••• Enregistrer le mot de passe X ANNULER SE CONNECTER

Si on a défini l'usage du Mobile ID, la confirmation sur le smartphone est alors demandée.

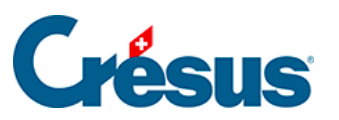

Login via Mobile ID

×

| Login via Mobile ID                                |  |  |  |  |  |  |
|----------------------------------------------------|--|--|--|--|--|--|
| N° e-finance 1                                     |  |  |  |  |  |  |
| ID utilisateur le                                  |  |  |  |  |  |  |
| Veuillez valider la connexion sur votre smartphone |  |  |  |  |  |  |
| $\bigcirc$                                         |  |  |  |  |  |  |

Les fichiers sont alors reçus par Crésus Banking.